## PASSO A PASSO AGENDAMENTO

Para realizar o agendamento é necessário acessar o site: <u>www.criapgo.com.br</u>, e clicar no botão inferior direito "Clique aqui e agende seu atendimento".

| Ľ  |                                                                                                    | INSTITUCIONA | L SERVIÇOS CUSTAS E EMOLUMENTOS                                                                                                    | LINKS ÚTEIS | PREMIAÇÕES       | COMITE DE EXCELÊNCIA          | Ļ |
|----|----------------------------------------------------------------------------------------------------|--------------|----------------------------------------------------------------------------------------------------|-------------|------------------|-------------------------------|---|
| ß  | Escrituras<br>A escritura pública é a forma escrita de um<br>ato jurídico, ou seja, o veículo de<br>conservação e publicidade das                                                             |              | Certidões<br>A certidão é um documento fornecido pela<br>serventias de registros públicos que<br>comprova uma situação de direito, às                                                                                                    | as          | Consultas Reg    | istro de Imóveis              |   |
| ΓΔ | manifestações de vontade que originam<br>negócios jurídicos ou atos jurídicos em<br>sentido estrito.                                                                                          | 0            | informações fornecidas constitui a fé<br>pública, sendo que as informações contida<br>nas certidões se presumem verdadeiras.<br>Buscas                                                                                                    | as          | Exan             | ne e Cálculo                  |   |
|    | Procuração pública é um documento feito<br>no cartório de notas ou no consulado<br>brasileiro onde nomeia-se alguém para<br>representação legal em atos jurídicos em<br>nome de outra pessoa. | 25           | A busca constitui pesquisa a ser realizada<br>junto ao acervo da serventia com a<br>finalidade de fornecer ao usuário a<br>informação verbal quando dispensar a<br>emissão da certidão. Entende-se por<br>domínio o nome e o CPF ou CNPJ do |             | Clique ac<br>ate | jui e agende seu<br>Indimento |   |
| ß  | <b>Atas Notariais</b><br>Ata notarial é um ato notarial por meio do<br>qual o tabelião - a pedido de parte                                                                                    | ≡            | proprietário do imóvel.<br>Reconhecimento de Firmas                                                                                                    |             |                  |                               |   |

Após clicar no botão abaixo, o sistema ira direcionar para uma nova página.

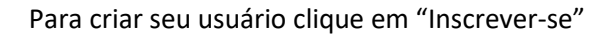

|          | ACESSAR                                                                 |
|----------|-------------------------------------------------------------------------|
|          | CPF/CNPJ                                                                |
|          | Senha                                                                   |
|          | DISPOSITIVO SEGURO                                                      |
|          | ENTRAR                                                                  |
| sistemas | E-mail: suporte@cartorioaparecidadeopiania.com.br                       |
|          | Telefone: (62) 3283-1116                                                |
|          | R Sistemas todos os direitos reservados<br>© 2003-2021: Versão 5.6.3.15 |

Preencha os campos abaixo e clique em Salvar

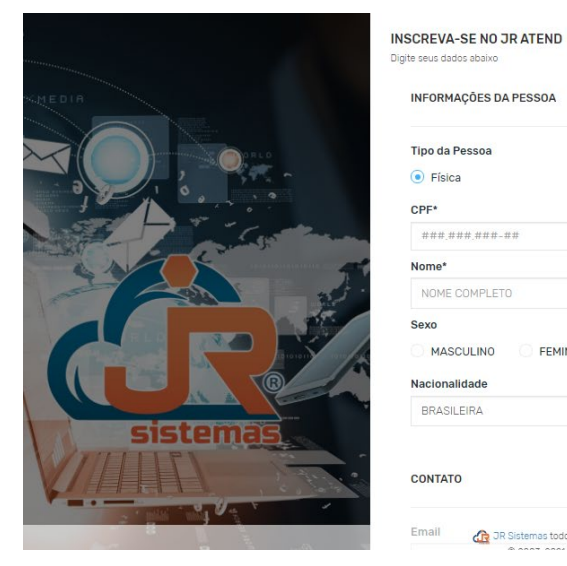

INFORMAÇÕES DA PESSOA

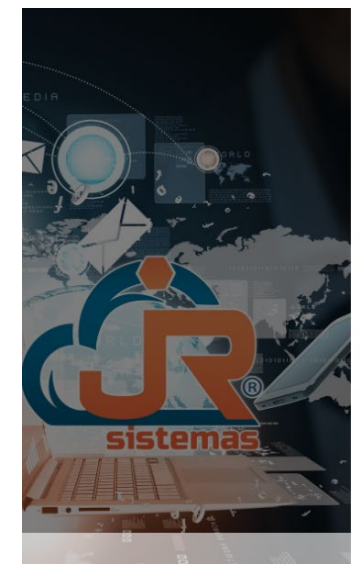

| • Fisica<br>2PF*<br>****.#*#.###-##<br>4ome*    |                          |
|-------------------------------------------------|--------------------------|
| CPF*<br>###.###.###-##<br>Vome*                 |                          |
| ###.###.###-##<br>Nome*                         |                          |
| Nome*                                           |                          |
|                                                 |                          |
| NOME COMPLETO                                   |                          |
| Sexo                                            | Data de nascimento       |
| MASCULINO FEMININO                              | dd-mm-aaaa               |
| Nacionalidade                                   | Estado Civil             |
| BRASILEIRA                                      | Selecione o Estado Civil |
| Email I R Sistemas todos os direitos reservados |                          |
| RASILEIRA                                       | Selecione o Estado Civil |
| ail                                             |                          |
| naii                                            |                          |
| fone Celular                                    | Telefone (outro)         |
| lefone Celular                                  | Telefone (outro)         |
| in                                              |                          |
| in                                              |                          |
| PF/CNPJ                                         |                          |
|                                                 | Confirme Senha           |
| iha                                             |                          |
| <b>nha</b><br>enha                              | Confirme Senha           |

Feito isso entre com usuário e senha.

|           | ACE:                                                         | SSAR                                          |                                     |
|-----------|--------------------------------------------------------------|-----------------------------------------------|-------------------------------------|
|           | Senha                                                        | a<br>POSITIVO SEGURO                          | Esqueci a senha                     |
|           |                                                              | ENTR/<br>Não tem uma conta'                   | AR<br>7 Inscrever-se                |
| sistemas. | E-n                                                          | nail: suporte@cartorioapa<br>Telefone: (62) : | recidadegolania.com.br<br>3283-1116 |
|           | G JR Sistemas todos os direitos<br>© 2003-2021 : Versão 5.6. | : reservados<br>3.15                          |                                     |

## Clique em agendar horário.

| 0                 | AGENDAMENTOS          |           |                            |
|-------------------|-----------------------|-----------|----------------------------|
| Teste Cartorio 🔻  |                       |           |                            |
| Meus Agendamentos | + Agendar Atendimento |           | Descricao                  |
| 💼 Agendar Horário | Nome                  | Descricao |                            |
| 💄 Meu Perfil      |                       | N         | ENHUM ATENDIMENTO AGENDADO |
| - ×               | Exibindo 0 itens      |           |                            |
| 🕒 Sair            |                       |           |                            |
|                   |                       |           |                            |

## Selecione o tipo de serviço desejado.

| GENDA                                                                               |   |
|-------------------------------------------------------------------------------------|---|
| Unidade:                                                                            |   |
| CARTÓRIO REG. IMOVEIS E TAB. AP. GOIÂNIA                                            | ~ |
| Tipo de Senha:                                                                      |   |
| Selecione o Tipo de Senha                                                           | ~ |
| Selecione o Tipo de Senha<br>CA - CERTIDAO AGENDADO                                 |   |
| RA - REGISTRO AGENDADO<br>SA - SERVIÇO PRONTO AGENDADO<br>TX - TABELIONATO AGENDADO |   |
|                                                                                     |   |

Ao selecionar o tipo de senha desejada, aparecerá uma breve descrição para qual tipo de atendimento aquela senha pertence, portanto, leia a descrição para não solicitar uma senha incompatível com o serviço desejado.

| Unidade:                                                                                                    | -   |     |     | Abril 2020 | )    |      |     |
|----------------------------------------------------------------------------------------------------|-----|-----|-----|------------|------|------|-----|
| CARTÓRIO REG. IMOVEIS E TAB. AP. GOIÁNIA.                                                                                                    | Dem | Com | Ter | 0          | Outi | Cerv | Cáb |
| fipo de Senha:                                                                                                    | Dom | aeg | Ter | Qua        | Qui  | Sex  | Sab |
| SN - SERVIÇO PRONTO 🔻                                                                                                    |     |     | 74  | 1          | 2    | Z    | 1   |
| rientações:                                                                                                    |     |     |     |            | ~    | 5    |     |
| Essa opção é para o protocolo que foi finalizado e está pronto a ser entregue para o<br>apresentante. Protocolos que estão com exigências e precisam ser RETIRADOS da | 5   | 6   | 7   | 8          | 9    | 10   | 11  |
| ervenua para correções, também serao atenciços por esta serina.                                                                                                    | 12  | 13  | 14  | 15         | 16   | (17) | 18  |
|                                                                                                    | 19  | 20  | 21  | (22)       | 23   | 24   | 25  |
|                                                                                                    | 26  | 27  | 28  | 20         | 30   | 1    |     |

Após selecionar a data disponível para agendamento, leia os termos de agendamento, para que não fique nenhuma dúvida sobre a utilização do sistema de agendamento e marque a opção: "Eu concordo com todos os termos".

| TERMOS DE AGENDAMENTO                                                                                                    |                                                                                                    |                                                                                                    |                                                                                                    |
|----------------------------------------------------------------------------------------------------|----------------------------------------------------------------------------------------------------|----------------------------------------------------------------------------------------------------|----------------------------------------------------------------------------------------------------|
| RE I IRADUO ua sel ventua para currego                                                                                                    | s, tatriberiri serao aterioroos por esta serir                                                                                  | nd.                                                                                                    |                                                                                                    |
| • Tabelionato: Atendimento para Lavra                                                                                                    | Escrituras, Procurações e Substabelecim                                                                                         | nentos.                                                                                                    |                                                                                                    |
| • Reconhecimento/Autenticação: Aute                                                                                                    | nticar cópia de documentos, reconhecer                                                                                          | firma e abrir cartão de assinatura.                                                                                                    |                                                                                                    |
| Dbs: A tolerància de atraso de check-<br>agendamento, fique atento ao horário<br>antecipadamente sua senha, por isso,<br>abertos pela mesma pessoa. | 1 para atendimento é de O5min, após ess<br>Je chegada na servential Você poderá faz<br>îque disponível para o atendimento. Você | se prazo não será possível utilizar essa senha para atendimer<br>zer o check-in até 30min antes do horário agendado, hipótes<br>à poderá agendar até 03 atendimentos diários. Não é permiti | ito, será necessário novo<br>le em que o ateridente poderá chamar<br>do mais do que 03 agendamentos em |
| A realização de serviços on-line contir                                                                                                    | ua! Certidões e buscas por imóveis poder                                                                                        | m ser solicitados pelo site. Tudo feito do conforto de sua cas                                                                                                    | 9.                                                                                                    |
| Atenciosamente,                                                                                                    |                                                                                                    |                                                                                                    |                                                                                                    |
| Eu concordo com todos os termo                                                                                                    |                                                                                                    |                                                                                                    |                                                                                                    |
|                                                                                                    | ×                                                                                                    |                                                                                                    |                                                                                                    |
| orários disponível para agendament                                                                                                    | o:                                                                                                    |                                                                                                    |                                                                                                    |
|                                                                                                    |                                                                                                    |                                                                                                    |                                                                                                    |

Após marcar "Eu concordo com todos os termos", será liberado os horários disponíveis para este tipo de senha. Nesse passo é muito importante que seja escolhido o horário em que o usuário consiga chegar com o mínimo de 30 minutos antes de seu horário e no máximo 5 minutos depois do horário marcado, conforme está no termo de agendamento. Após decorrido os 5 minutos, o sistema não permitirá fazer o check-in no cartório, sendo necessário um novo agendamento.

Após selecionado o dia e o horário, abrirá a seguinte tela, informando o serviço, dia e horário, se estiver tudo correto, clique no botão SIM.

| * Tabelionato: Atendimento para Lavrar Escrituras, Procurações e Substabelecimentos. • Reconhecimento/Autenticação: Aut Obs.: A tolerância de atraso de checka agendamento, fique atento ao horáric antecipadamento, fique atento ao horáric abertos pela mesma pessoa. A realização de serviços on-line cont A realização de serviços on-line cont Confirmar reserva de horário? Tipo de Senha: SN - SERVIÇO PRONTO Horário: 10:00 Bata: 22/04/2020 Horários disponívo para agendamento Simil Não © 10:20 © 10:20 © 10:20 © 10:20 © 10:40 © 11:40 © 11:40 © 11:40                                                                                                    | TERMOS DE AGENDAMENTO                                |                                                 |                                                                  |
|----------------------------------------------------------------------------------------------------|------------------------------------------------------|-------------------------------------------------|------------------------------------------------------------------|
| <ul> <li>Tabelionato: Atendimento para Lavrar Escrituras. Produrações e Substabelecimentos.</li> <li>Reconhecimento/Autenticação: Aut<br/>Obs: A tolerância de atraso de check<br/>agendamento, fique atento ao horáric<br/>antecipadamente sua senha, por isso<br/>abertos pela mesma pessoa.</li> <li>A realização de serviços on-line cont<br/>Atenciosamente.</li> <li>Tipo de Senha: SN - SERVIÇO PRONTO<br/>Horário: 10:00</li> <li>Eu concordo com todos os terminador de sua casa.</li> <li>Simini Não</li> <li>0 10:00</li> <li>0 10:20</li> <li>10:40</li> <li>11:40</li> <li>0 11:40</li> <li>0 13:00</li> <li>0 13:00</li> </ul>                                                                                                    | ne rinaduo da serverida para corrego                 | es, tambén serab atendidos por esta serina.     |                                                                  |
| Reconhecimento/Autenticação: Aut<br>Obs: A tolerância de atraso de check<br>agendamento, fique atento ao horáric<br>antecipadamente sua senha, por isso<br>abertos pela mesma pessoa.<br>A realização de serviços on-line cont<br>Atenciosamente.<br>Eu concordo com todos os term<br>torários disponívo para agendament<br>© 10:00 © 10:20 © 10:40 © 11:40 © 15:00 © 13:00 © 13:00 © 10:00 © 10:00                                                                                                    | Tabelionato: Atendimento para Lavra                  | r Escrituras, Procurações e Substabelecimentos, |                                                                  |
| Obs: A tolerància de atraso de check-<br>agendamento, fique atento ao horàric<br>antecipadamente sua senha, por isso<br>abertos pela mesma pessoa.       Image: Confirmar reserva de horárlo?         A realização de serviços on-line cont<br>Atenciosamente.       Confirmar reserva de horárlo?         Tipo de Senha: SN - SERVIÇO PRONTO<br>Horário: 10:00       Image: SN - SERVIÇO PRONTO<br>Horário: 10:00         Image: Simil Maio       Maio         Image: Simil Maio       Maio         Image: Simil Maio       Image: Simil Maio         Image: Simil Maio       Image: Simil Maio         Image: Simil                                                                                                    | <ul> <li>Reconhecimento/Autenticação: Aut</li> </ul> |                                                 | tura.                                                            |
| agendamento. fique atento ao horário<br>antecipadamente sua senha, por isso<br>abertos pela mesma pessoa.<br>A realização de serviços on-line cont<br>Atenciosamente.<br>Eu concordo com todos os term<br>Itorários disponívo para agendamen<br>© 10:00 © 10:20 © 10:40 © 1100 © 1120                                                                                                    | Obs.: A tolerància de atraso de check-               |                                                 | izar essa seriha para atendimento, será necessário novo          |
| antecipadamente sua senha, por isso<br>abertos pela mesma pessoa.<br>A realização de serviços on-line cont<br>Atenciosamente.<br>Eu concordo com todos os term<br>lorários disponíve para agendamen<br>Simi<br>Não<br>0 10:00<br>0 10:00<br>0 10:00<br>0 10:00<br>0 11:40<br>0 11:40<br>0 1                 | agendamento, fique atento ao horário                 |                                                 | s do horário agendado, hipótese em que o atendente poderá chama  |
| Arealização de serviços on-line cont<br>Atenciosamente,<br>Eu concordo com todos os term<br>Ontário: 10:00<br>Simil<br>Não<br>010:00<br>0 10:20<br>0 10:40<br>0 11:40<br>0 11:40   | antecipadamente sua senha, por isso                  |                                                 | dimentos diários. Não é permitido mais do que 03 agendamentos em |
| A realização de serviços on-line cont<br>Atenciosamente.<br>Eu concordo com todos os term<br>Inpo de Senha: SN - SERVIÇO PRONTO<br>Horário: 10:00<br>Data: 22/04/2020<br>Simil Não<br>0 10:00<br>0 10:00<br>0 10:00<br>0 10:00<br>0 11:40<br>0 11:4             | abertos pela mesma pessoa.                           |                                                 |                                                                  |
| Atenciosamente.<br>Tipo de Senha: SN - SERVIÇO PRONTO<br>Horário: 10:00<br>Data: 22/04/2020<br>Simil Não<br>@ 10:00<br>@ 10:00<br>@ 10 | A realização de serviços on-line cont                | Confirmar reserva de horárlo?                   | do feito do conforto de sua casa.                                |
| Image: Similar Similar                                                                                                    | Atenciosamente,                                      | Tipo de Senha: SN - SERVIÇO PRONTO              |                                                                  |
| Contraction control control con                                                                                                    | 🗖 Fu concerto com todos os torm                      | Horário: 10:00                                  |                                                                  |
| lorários disponíverpara agendamen                                                                                                    | Eu concordo com todos os termi                       | Data: 22/04/2020                                |                                                                  |
| Ontra disponive para agendamen         Ontra         Num         Num <th< td=""><td>1</td><td>Sim! Não</td><td></td></th<>                                                                                                    | 1                                                    | Sim! Não                                        |                                                                  |
| <u>()</u> 10:00 ()10:20 ()10:40 ()11:00 ()11:20 ()11:40 ()13:00 ()13                                                                                                    | orários disponíve para agendamen                     |                                                 |                                                                  |
|                                                                                                    | (© 10:00) (© 10:20)                                  | ) ( (010.40 ) ( (011.00 ) ( (011.20             | 011:40 013:00 013:20                                             |
|                                                                                                    |                                                      |                                                 |                                                                  |

Feito o procedimento corretamente, aparecerá a seguinte mensagem:

| Reservado                      |  |
|--------------------------------|--|
| Horário reservado com sucesso. |  |
| ок                             |  |
|                                |  |